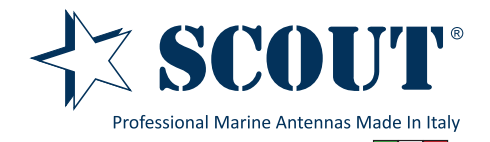

# Basic User Manual KS-60 USB WiFi Antenna

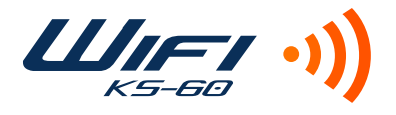

### 1. Introduction

Thank you for purchasing the Scout KS-60 USB WiFi antenna, a professional marine antenna with 100% waterproof technology (learn more on **www.scoutantenne.com**). The KS-60 is specifically designed for the marine environment and for outdoor installation, to allow long range WiFi connectivity for any computer with a USB port.

The KS-60 is compatible with the following operating systems:

- Microsoft Windows XP, Windows Vista, Windows 7 and Windows 8
- Apple Mac OS X 10.4, 10.5, 10.6, 10.7 and 10.8

Attention: do not plug in the KS-60 to the USB port of your computer before you have installed the drivers.

## 2. Installing the KS-60 on Windows

To operate the KS-60 on Windows you need first to download the drivers and the Realtek Wireless Lan Utility, following the steps below.

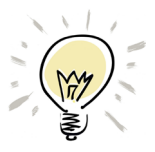

If the operative system installed on your computer is Windows Vista, Windows 7 or Windows 8 and you are connected to the internet you can skip the following procedure and directly plug in the KS-60 to the USB port, it will detect the driver automatically and start the download.

Step 1 - go to www.scoutantenne.com > Products > WiFi Antennas > KS-60 and select the Windows driver from the driver list (Figure 1).

|                     | _                |                                  |
|---------------------|------------------|----------------------------------|
| Specifiche tecniche |                  | Download                         |
| Bus Type            | USB Version 2.0  | Desis Lleas Manuel               |
| USB Cable Length    | 5 m              | Basic Oser Manuar                |
| IEEE Protocol       | 802.11b/g/n      |                                  |
| Operating Frequency | 2400 to 2484 MHz | ► Driver                         |
| Data Rate           | Up to 300 Mbps   | Windows XP / Vista / Win7 / Win8 |
| Operating Power     | 5.0V (USB Only)  | MAC OSX 10.4                     |
| Gain                | 12 dB            | MAC OSX 10.5                     |
| Security            | WPA, WPA2        | MAC OSX 10.6                     |
| Height              | 1,2 m            | MAC OSX 10.7                     |
|                     |                  |                                  |

Figure 1

Step 2 - save the file to your desktop and open it, then launch the Setup.exe (Figure 2).

| nganize + 🔟 Open Si      | nare with + burn New folder |                  |                    |           | 3== * |  |
|--------------------------|-----------------------------|------------------|--------------------|-----------|-------|--|
| Favorites                | Name                        | Date modified    | Type               | Size      |       |  |
| 🧮 Desktop                | 👪 DATA                      | 07/11/2012 23:10 | File folder        |           |       |  |
| 〕 Downloads              | 🕌 EAP                       | 07/11/2012 23:10 | File folder        |           |       |  |
| 🔛 Recent Places          | 🔉 IM                        | 07/11/2012 23:10 | File folder        |           |       |  |
| 💝 Dropbox                | 🎉 Release notes             | 07/11/2012 23:10 | File folder        |           |       |  |
|                          | RTWLANU_Driver              | 07/11/2012 23:10 | File folder        |           |       |  |
| 🗃 Libraries              | 🚳 _Setup.dll                | 10/05/2008 14:27 | Application extens | 326 KB    |       |  |
| Documents                | 🔚 data1                     | 07/11/2012 17:55 | Archivio WinRAR    | 8.416 KB  |       |  |
| 👌 Music                  | 🗟 data1                     | 07/11/2012 17:55 | HDR File           | 63 KB     |       |  |
| E Pictures               | 🔚 data2                     | 07/11/2012 17:55 | Archivio WinRAR    | 16.442 KB |       |  |
| 😸 Videos                 | 🚳 Install                   | 07/11/2011 11:32 | Windows Batch File | 1 KB      |       |  |
|                          | isConfig                    | 05/03/2015 10:06 | Configuration sett | 6 KB      |       |  |
| 🍕 Homegroup              | ISLangUni                   | 02/02/2012 21:41 | Configuration sett | 86 KB     |       |  |
|                          | ISSetup.dll                 | 11/09/2008 19:26 | Application extens | 543 KB    |       |  |
| Computer                 | layout.bin                  | 07/11/2012 17:55 | BIN File           | 1 KB      |       |  |
| 🏜 Local Disk (C:)        | Setup                       | 10/11/2010 16:46 | Application        | 391 KB    |       |  |
| 👝 Local Disk (D:)        | 😹 setup                     | 07/11/2011 11:32 | Icon               | 2 KB      |       |  |
| 🖵 meropew (\\User2) (Z:) | Setup                       | 26/09/2012 10:45 | Configuration sett | 1 KB      |       |  |
|                          | 💼 setup                     | 07/11/2012 17:55 | InDesign XML Inte  | 357 KB    |       |  |
| 📮 Network                | setup.iss                   | 07/11/2011 11:32 | ISS File           | 1 KB      |       |  |
|                          | 🚳 UnInstall                 | 07/11/2011 11:32 | Windows Batch File | 1 KB      |       |  |
|                          | Uninstall.iss               | 07/11/2011 11:32 | ISS File           | 1 KB      |       |  |
|                          |                             |                  |                    |           |       |  |

Step 3 - press "Next" to start the installation process, that takes only few seconds. When the installation is finished you need to Restart the computer (Figure 5).

23

Cancel

| REALTEK USB Wireless LAN Driver and Utility                                                                                                    | REALTEK USB Wireless LAN Driver and Utility                                                                                                    |
|----------------------------------------------------------------------------------------------------|----------------------------------------------------------------------------------------------------|
| REALTEK USB Wireless LAN Driver and Utility<br>The InstallShield Wizard will install REALTEK USB<br>Wireless LAN Driver and Utility on your computer. To<br>continue, click Next.                                                                                                    | y REALTEK USB Wireless LAN Driver and Utility is configuring your new software installation Installing C:VPROGRA~2\REALTEK\USBWIR~1\ReStart.exe InstallShield InstallShield Cancel |
| Figure 3                                                                                                    | Figure 4                                                                                                    |
| REALTEK USB Wireless LAN Driver and Utility                                                                                                    |                                                                                                    |
| InstallShield Wizard Complete     The InstallShield Wizard has successfully installed REALT     USB Wireless LAN Driver and Utility. Before you can use     program, you must restart your computer. <ul> <li>Yes, I want to restart my computer now.</li> <li>No, I will restart my computer later.</li> </ul> <li>Remove any disks from their drives, and then click Finish to         complete setup.</li> | EK<br>the                                                                                                    |

Figure 5

< Back

Finish Cancel

Step 4 - once the computer has fully rebooted, plug in the KS-60 to the USB port. A pop up window will inform you that the device driver software is going to be installed (Figure 6). When the installation is completed another pop up window informs you that the device driver software has been installed successfully (Figure 7). The KS-60 is now ready to use.

| Installing device driver software * ×<br>Click here for status. | Realtek RTL8188CU Wireless LAN 802.11n USB 2.0 Network Adapter 🔌 🗙<br>Device driver software installed successfully. |
|-----------------------------------------------------------------|----------------------------------------------------------------------------------------------------|
| □ □ □ □ □ □ □ □ □ □ 12:27<br>□ □ □ □ □ □ □ □ □ □ 05/03/2015     | T - 😼 🖻 🗐 🕼                                                                                                    |
| Figure 6                                                        | Figure 7                                                                                                    |

# 3. Operating the KS-60 on Windows

To operate the KS-60 on Windows you can use either the Windows Wireless Connection Manager (Figure 8) or the Realtek Wireless LAN Utility, which you downloaded together with the driver (Figure 9). Both options are fine, just consider that the Realtek Wireless LAN Utility offers more features than the tool supplied by Windows.

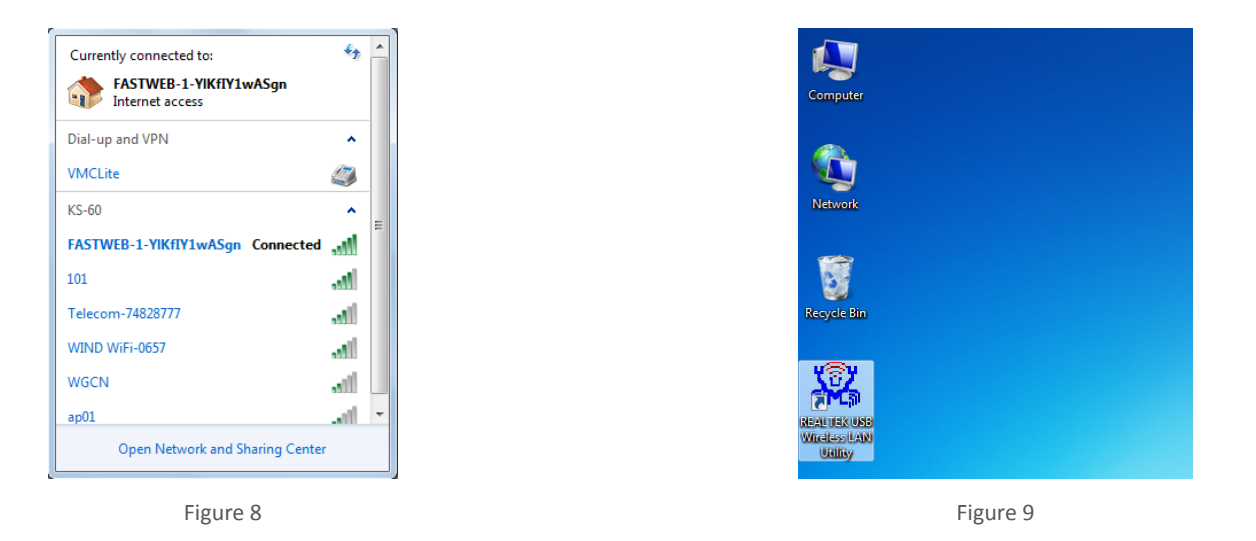

Attention: to avoid confusion with using the KS-60 is always better to disable the internal wireless adaptor on your laptop. You can do it through the Network and Internet functions of the Control Panel (Figure 10).

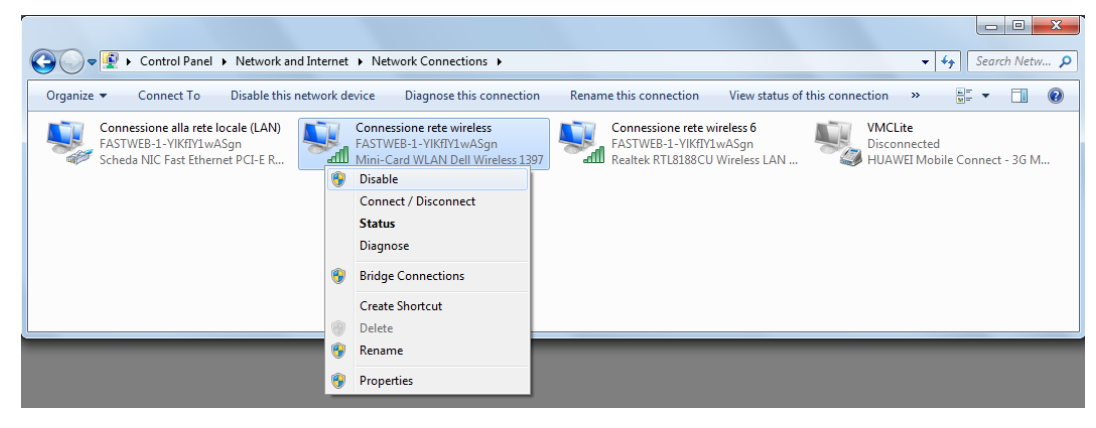

Figure 10

#### **Operating the KS-60 with the Windows Wireless Connection Manager**

Click on the Wireless Networks icon in the task bar and a list of available wireless networks will be displayed. Your laptops internal wireless adaptor is usually named "Wireless Network Connection" and he KS-60 will automatically be named "Wireless Network Connection 2" or possibly another number if other adaptors have been used previously.

It is always a good idea to rename this connection by going in to the "Network and Sharing Center" and change its name to something more meaningful (for example "KS-60"), so that you can be certain of which wireless adaptor you are using (Figure 11).

Select the network you would like to connect by clicking on it. If the network lists an encryption type or Network authentication you will need a network key or password to gain access.

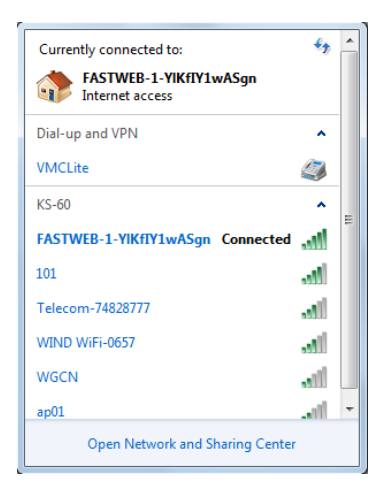

#### **Operating the KS-60 with the Realtek Wireless LAN Utility**

To connect to a wireless network you must run the "Realtek USB Wireless LAN Utility" from your desktop icon (Figure 9) or Program Folder in the Start Menu. You must have your KS-60 connected to your PC's USB port to open the utility. The utility will not open if it does not detect the antenna.

The screen that will appear when the utility has been opened is the one displayed in Figure 12, which shows that you are not connected to a wireless network. To begin, select the "Available Network" tab and select the network you would like to connect by double clicking on it (Figure 13).

| 🞇 REALTEK USB Wireless L | AN Utility                                                   |       | 🕱 REALTEK USB Wireless LA | N Utility                     |                         |                        |          |               | ×   |
|--------------------------|--------------------------------------------------------------|-------|---------------------------|-------------------------------|-------------------------|------------------------|----------|---------------|-----|
| Refresh(R) Mode(M) Al    | bout(A)                                                      |       | Refresh(R) Mode(M) Abo    | out(A)                        |                         |                        |          |               |     |
| B- VyComputer            | General Profile Available Network Status Wi-Fi Protect Setup |       | B- 💡 MyComputer           | General Profile Available Net | work Status Wi-Fi Prote | ct Setup               |          |               |     |
| Realtek RTL818           | Status: Not Associated                                       |       | Realtek RTL818            | Available Network(s)          |                         |                        |          |               |     |
|                          | Speed: N/A                                                   |       |                           | CCID                          | Channel Encountion      | Natwork Authoptication | Cignal T | 100           | DC. |
|                          | Type: N/A                                                    |       |                           | 19) WIND WIEL0657             | 1 TKID/AES              | WPA Pre-Shared Key     | 48% Tr   | frastructure  | 24  |
|                          | Encryption: N/A                                              |       |                           | 1° 101                        | 6 TKIP                  | WPA Pre-Shared Key/    | 62% Ir   | frastructure  | 00  |
|                          | SSID:                                                        |       |                           | PASTWEB-1-YKfI                | 11 TKIP                 | WPA Pre-Shared Key     | 100% Ir  | nfrastructure | 64  |
|                          | Signal Strength:                                             |       |                           | P Telecom-74828777            | 11 TKIP/AES             | WPA Pre-Shared Key/    | 44% Ir   | nfrastructure | 00  |
|                          | Link Quality:                                                |       |                           | A WGCN                        | 12 TKIP                 | WPA Pre-Shared Key     | 10% 1    | Indstructure  | 00  |
|                          |                                                              |       |                           |                               |                         |                        |          |               |     |
|                          |                                                              |       |                           |                               |                         |                        |          |               |     |
|                          | Network Address:                                             |       |                           |                               |                         |                        |          |               |     |
|                          | MAC Address: 5C:F3:70:14:95:3E                               |       |                           |                               |                         |                        |          |               |     |
|                          |                                                              |       |                           |                               |                         |                        |          |               |     |
|                          |                                                              |       |                           |                               |                         |                        |          |               |     |
|                          |                                                              |       |                           |                               |                         |                        |          |               |     |
|                          |                                                              |       |                           |                               |                         |                        |          |               |     |
|                          |                                                              |       |                           |                               |                         |                        |          |               |     |
|                          |                                                              |       |                           | •                             | m                       |                        |          |               | •   |
|                          |                                                              |       |                           |                               |                         | <u></u>                |          |               |     |
|                          |                                                              |       |                           |                               | Refresh                 | Add to Profil          | е        |               |     |
|                          | ReNew IP                                                     |       |                           | Note                          |                         |                        |          |               |     |
|                          |                                                              |       |                           | Double click on item          | to join/create profile. |                        |          |               |     |
| <                        | <u></u>                                                      |       | <                         |                               |                         |                        |          |               |     |
| Show Tray Icon           | Disable Adapter                                              | Close | Show Tray Icon            |                               | Disable Adapter         |                        |          | Clo           | se  |
| Radio Off                |                                                              |       | Radio Off                 |                               | virtual wiri allowed    |                        |          |               |     |
|                          |                                                              |       |                           |                               |                         |                        |          |               |     |
|                          |                                                              |       |                           |                               |                         |                        |          |               |     |

Figure 12

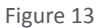

If the network lists an encryption type or Network authentication you will need a network key or password to gain access. If "None" is listed, you can connect without providing a password (Figure 14).

If you click on the "General" tab you will see the window shown in Figure 15 which gives the wireless connection status.

| REALTEK USB Wireless | LAN Utility |                                                           |             | 🧱 REALTEK USB Wireless L | AN Utility                                                   |       |
|----------------------|-------------|-----------------------------------------------------------|-------------|--------------------------|--------------------------------------------------------------|-------|
| Refresh(R) Mode(M) A | About(A)    |                                                           |             | Refresh(R) Mode(M) At    | bout(A)                                                      |       |
| B- 😼 MyComputer      | General Pro | Ne Available Network Status Wi-Fi Protect Setup           |             | B- 🖁 MyComputer          | General Profile Available Network Status Wi-Fi Protect Setup |       |
| Realtek RTL818       | Anaibhla    | ~                                                         |             | Realtek RTL818           | Status: Associated                                           |       |
|                      | Available   | Wireless Network Properties:                              |             |                          | Speed: Tx:54 Mbps Rx:54 Mbps                                 |       |
|                      | Profile I   | This is a computer-to-computer (ad hoc) network; wireless | Add         |                          | Type: Infrastructure                                         |       |
|                      |             | access points are not used.                               |             |                          | Encryption: TKIP                                             |       |
|                      |             | Profile Name: FASTWEB-1-YIKfIY1wASgn                      | Remove      |                          | SSID: FASTWEB-1-YIKfIY1wASgn                                 |       |
|                      |             | Network Name(SSID): FASTWEB-1-YIKfIY1wASgn                |             |                          | Signal Strength:                                             | 98%   |
|                      |             | Channel: 11/2462MHz) =                                    | Edit        |                          | Link Quality:                                                | 100%  |
|                      |             | Wireless network security                                 |             |                          |                                                              | _     |
|                      |             | This network requires a key for the following:            | Duplicate   |                          |                                                              |       |
|                      |             | Network Authentication: WPA-PSK -                         |             |                          | National Address                                             |       |
|                      |             | Data encryption: TKIP 💌                                   | Set Default |                          | MAC Address: 5C:E3:70:14:95:3E                               |       |
|                      |             |                                                           |             |                          |                                                              |       |
|                      |             | ASCII PASSPHKASE                                          |             |                          |                                                              |       |
|                      |             |                                                           |             |                          |                                                              |       |
|                      |             | Key index (advanced): 1 v                                 |             |                          |                                                              |       |
|                      |             | Network key:                                              |             |                          |                                                              |       |
|                      |             |                                                           |             |                          |                                                              |       |
|                      | 1           | Confirm network key:                                      |             |                          |                                                              |       |
|                      |             |                                                           |             |                          |                                                              |       |
|                      |             | OK Cancel                                                 |             |                          |                                                              |       |
|                      |             |                                                           |             |                          | ReNew IP                                                     |       |
|                      |             |                                                           |             |                          |                                                              |       |
| + <u> </u>           | I           |                                                           |             | <                        |                                                              |       |
| Show Tray Icon       |             | Disable Adapter     Mittual WiFi allowed                  | Close       | Show Tray Icon           | Disable Adapter                                              | Close |
|                      |             |                                                           |             | Radio Off                | Virtual WiFi allowed                                         |       |
|                      |             |                                                           |             |                          |                                                              |       |
|                      |             | Figure 14                                                 |             |                          | Figure 15                                                    |       |

At this point, you should be connected to the selected network and be able to access the network's resources (i.e. internet, printers, other network devices).

### 3. Installing the KS-60 on a Mac

To operate the KS-60 on a Mac you need first to download the drivers and the Realtek Wireless Lan Utility, following the steps below.

Step 1 - go to www.scoutantenne.com > Products > WiFi Antennas > KS-60 and select the Mac driver from the driver list (Figure 16).

| Specifiche tecniche |                  | Download                         |
|---------------------|------------------|----------------------------------|
| Bus Type            | USB Version 2.0  | Desis Llass Manuel               |
| USB Cable Length    | 5 m              | Basic User Manual                |
| IEEE Protocol       | 802.11b/g/n      |                                  |
| Operating Frequency | 2400 to 2484 MHz | Driver                           |
| Data Rate           | Up to 300 Mbps   | Windows XP / Vista / Win7 / Win8 |
| Operating Power     | 5.0V (USB Only)  | MAC OSX 10.4                     |
| Gain                | 12 dB            | MAC OSX 10.5                     |
| Security            | WPA, WPA2        | MAC OSX 10.6                     |
| Height              | 1,2 m            | MAC OSX 10.7                     |
| Weight              | 0,50 kilo        | MAC OSX 10.8                     |
| Weight              | 0,50 kilo        | MAC OSX 10.8                     |

Figure 16

Step 2 - save the file to your desktop and open it, then double click on the Installer.pkg. Follow the installation instructions as shown in Figure 17 and Figure 18.

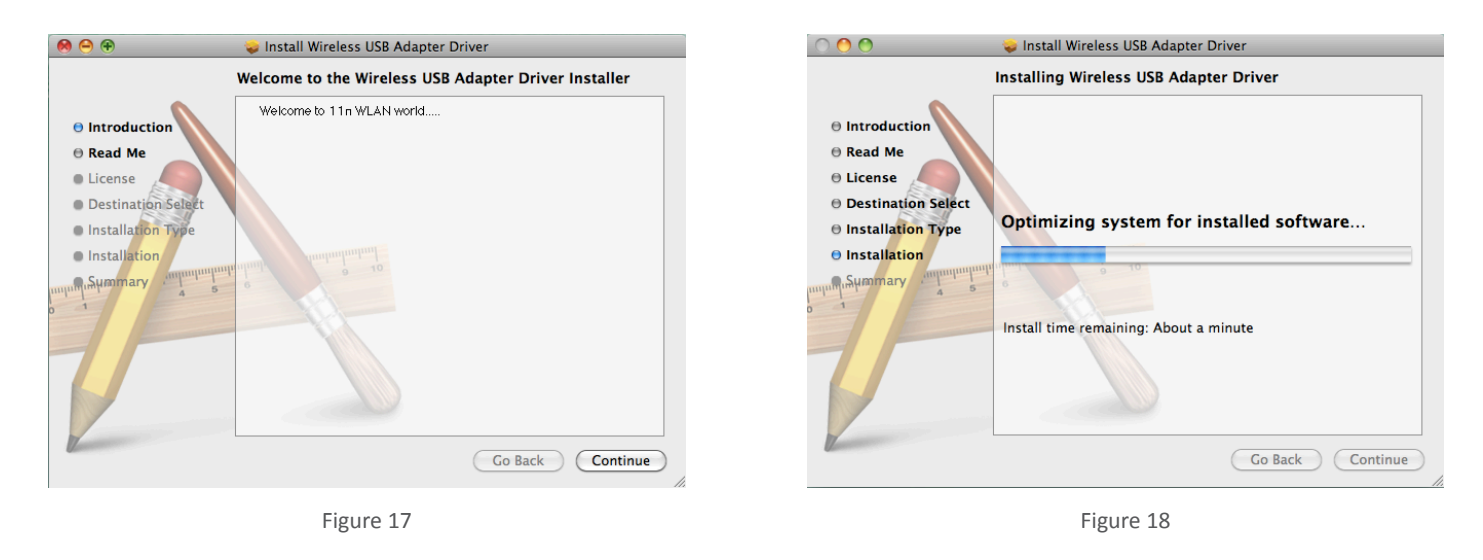

Once the installation is completed Figure 19 will appear. Restart the computer (Figure 19).

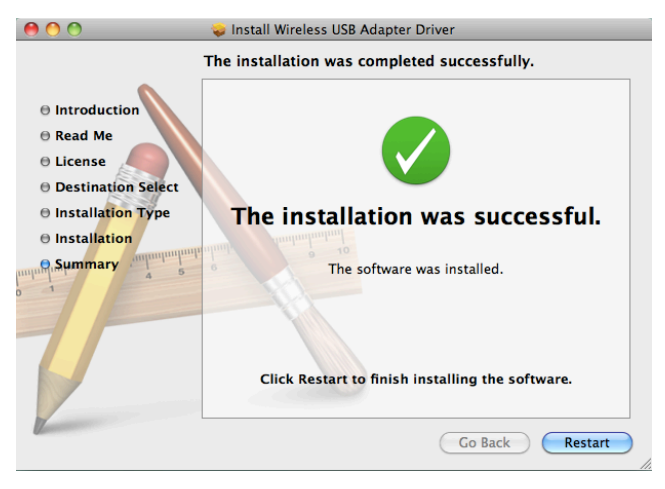

Step 3 - once the Mac has restarted, plug the KS-60 in to the USB port and two things will happen. A new icon will appear in the Dock (Figure 20), a new application will open and a window will be displayed (Figure 21) - this is the Realtek Wireless Network Utility.

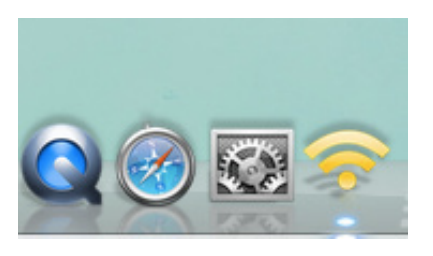

Figure 20

| Link Status | Profiles   | Available Netwo | rk Advanced Setting | WPS  | Information |
|-------------|------------|-----------------|---------------------|------|-------------|
| MAC         | Address :  | 5cf37014953e    |                     |      |             |
|             | SSID :     |                 |                     |      |             |
|             | BSSID :    |                 |                     |      |             |
|             | Security : | None            |                     |      |             |
| Cor         | nnection : | Disconnected    |                     |      |             |
| Netwo       | ork Type : |                 |                     |      |             |
|             | Channel :  |                 |                     |      |             |
| Link Spee   | d(Mbps) :  | TX RX           |                     |      |             |
|             | HT Info :  |                 |                     |      |             |
| Signal      | Strength : |                 |                     |      | 0%          |
|             |            |                 |                     | Turn | Radio OFF   |

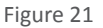

Step 4 - turn off your internal Airport wireless adaptor, then click on the Available Networks tab to display a list of the wireless networks or wireless hotspots within range of your KS-60. If the network lists an encryption type or Network authentication you will need a network key or password to gain access. If "None" is listed, you can connect without providing a password (Figure 22). To connect to a network, select the network and click "Connect".

| Link Statu | us Profiles Ava    | ilable Net | work Advanced  | Setting WPS    | Informatio   |
|------------|--------------------|------------|----------------|----------------|--------------|
| Associated | SSID               | Channel    | Network Type   | Encryption     | BSSID        |
|            | Alice-55061361     | 1          | Infrastructure | WPA2-PSK TKIP  | 0025531724a8 |
|            | wi-fiTech          | 6          | Infrastructure | WPA2-PSK AES   | 7cd1c3cdf3b0 |
|            | pippo              | 11         | Infrastructure | WPA(2)-PSK AES | 0014c1189870 |
|            | CONAD              | 11         | Infrastructure | WPA-PSK TKIP   | 001b11c0eac3 |
|            | FASTWEB-1-2Jg2M    | 1          | Infrastructure | WPA(2)-PSK AES | 8426152fb492 |
|            | TP-LINK            | 2          | Infrastructure | WPA2-PSK AES   | a0f3c13de002 |
|            | Vodafone-21237379  | 1          | Infrastructure | WPA2-PSK AES   | 002489c0ace6 |
|            | InfostradaWiFi-f80 | 1          | Infrastructure | WPA(2)-PSK AES | 84c9b2f8065d |
|            |                    |            |                |                |              |
|            | Refres             | h          | Connect        | ) Add t        | o Profile    |

Figure 22

| Profile Name :                                                                       |
|--------------------------------------------------------------------------------------|
| SSID : wi-fiTech                                                                     |
| This is a computer-to-computer (AdHoc) network; wireless access points are not used. |
| Channel : 1 🛟                                                                        |
| Wireless Network Security Properties                                                 |
| This network requires a key for the following :                                      |
| Network Authentication : WPA2_PSK                                                    |
| Data Encryption : AES                                                                |
| ASCII                                                                                |
|                                                                                      |
| Key index (advanced) : 1 *                                                           |
| Network key :                                                                        |
| Confirm network key :                                                                |
| Cancel OK                                                                            |
| Please enter Key strings before clicking on [OK] to connect ==>                      |

Wireless Network Security Properties

Figure 23

The first time your KS-60 connects to any given wireless network, you will need to create a profile that saves the settings (SSID, Network Name, Network Key). If the network requires a password, you will enter it in the "Network Key" field and confirm below. Click "OK" when finished to connect (Figure 23).

At this point, you should be connected to the selected network and be able to access the network's resources (i.e. internet, printers, other network devices) (Figure 24).

| Link Status | Profiles | Available Network | Advanced Setting | WPS   | Information |
|-------------|----------|-------------------|------------------|-------|-------------|
|             |          |                   |                  |       |             |
| MAC Ac      | ldress : | Scf37014953e      |                  |       |             |
|             | SSID :   | wi-fiTech         |                  |       |             |
|             | BSSID :  | 7cd1c3cdf3b0      |                  |       |             |
| Se          | curity : | WPA2-PSK AES      |                  |       |             |
| Conne       | ection : | Connected         |                  |       |             |
| Network     | Type :   | Infrastructure    |                  |       |             |
| Ch          | annel :  | 6                 |                  |       |             |
| Link Speed( | Mbps) :  | TX 58 RX 58       |                  |       |             |
| н           | T Info : | BW:20MHz GI:shor  | t MCS:5          |       |             |
| Signal Str  | ength :  |                   |                  | * * * | 100%        |
|             |          |                   |                  | _     |             |